# クライアント証明書(電子証明書) ご利用手順書 Microsoft Edge/Google Chrome版

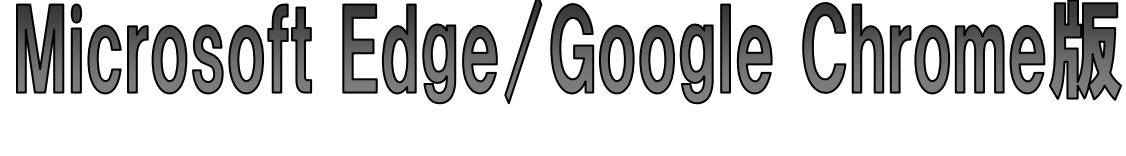

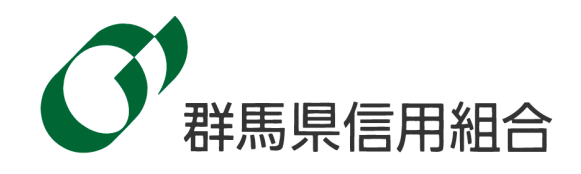

クライアント証明書(電子証明書)

※ご利用開始にあたってはお取引店で「クライアント証明書(電子証明書)機能申込書」をご提出くだ さい。

 クライアント証明書(電子証明書)の取得手順
 【手順1~6】(P2)

 クライアント証明書(電子証明書)の更新について【手順1~5】(P6)

 クライアント証明書(電子証明書)の失効について【手順1~5】(P8)

| ご利月 | 目の際のご留意事項                                          |
|-----|----------------------------------------------------|
| (1) | 電子証明書をご利用になる場合は、お使いのパソコンのOSが Windows で、ブ           |
|     | ラウザが Microsoft Edge、Google Chrome のいずれかである必要があります。 |
|     | その他のOS・ブラウザではご利用できません。                             |
| (2) | 電子証明書は、1つの利用者 I Dに対して1つの電子証明書が必要となります。             |
|     | 複数のユーザが利用している場合、ご登録されているすべてのユーザが電子証明               |
|     | 書を取得する必要があります。1台のパソコンを複数のユーザが利用している場               |
|     | 合、1台に複数の電子証明書をインストールすることも可能です。                     |
|     | (ユーザごとに電子証明書の利用有無を決めることはできません。)                    |
| (3) | 電子証明書をご利用いただきますと、電子証明書をインストールしたパソコンか               |
|     | らのみログインが可能となります。                                   |
| (4) | 電子証明書の有効期限は取得から1年です。                               |
|     | 有効期限を過ぎると電子証明書は無効となるため、あらかじめ電子証明書の更新               |
|     | を行っていただく必要があります。                                   |
|     | 有効期限は画面上でご案内するほか、有効期限切れの40日前にEメールでご案               |
|     | 内いたしますので、更新手続きを行ってください。                            |
| (5) | マスターユーザさまが使用しているパソコンを変更される際は、変更前に、必ず               |
|     | 「クライアント証明書(電子証明書)機能申込書」を提出していただき、クライ               |
|     | アント証明書の失効を行ってください。マスターユーザさま以外が使用している               |
|     | パソコンを変更される際は、法人向けインターネットバンキング画面から証明書               |
|     | 失効を行ってください。(証明書失効を行わずにパソコンの変更をされますと、               |
|     | ログインができなくなります。)                                    |
|     |                                                    |

●クライアント証明書(電子証明書)の取得手順

<

中断

「電子証明書機能」をお申込みで、初めてご利用のマスターユーザ、管理者ユーザ、一般ユーザの方は電子証明書の発 行を行ってください。

また、今後電子証明書を再取得する際も、当手順に従って電子証明書の発行を行ってください。

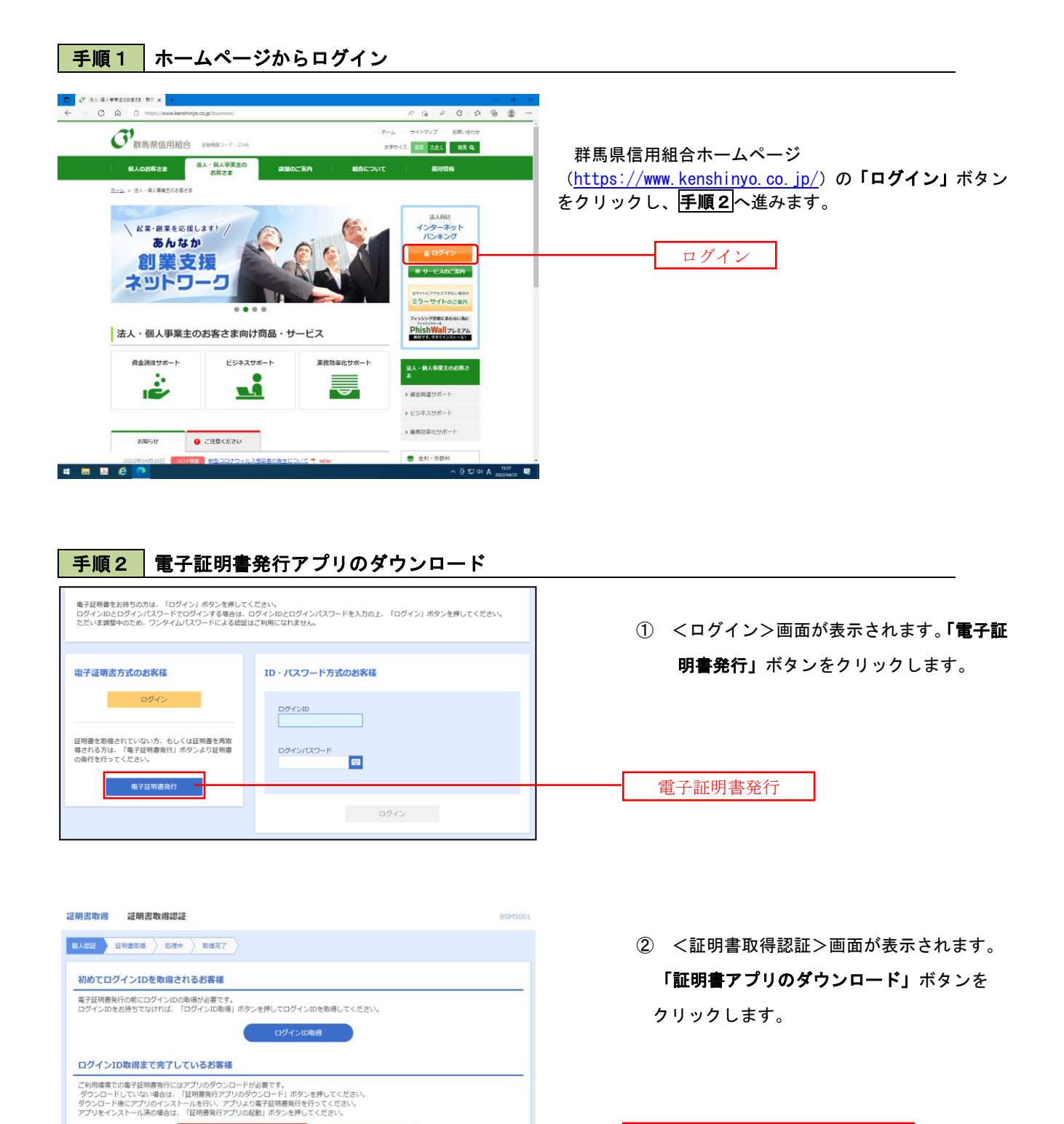

証明書発行アプリのダウンロード

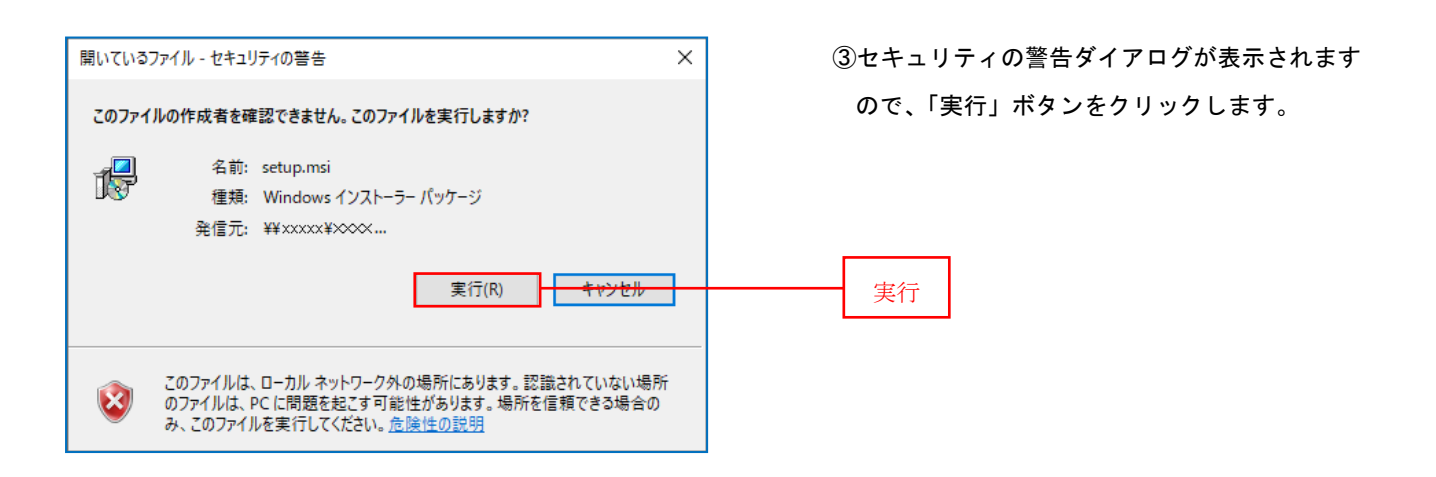

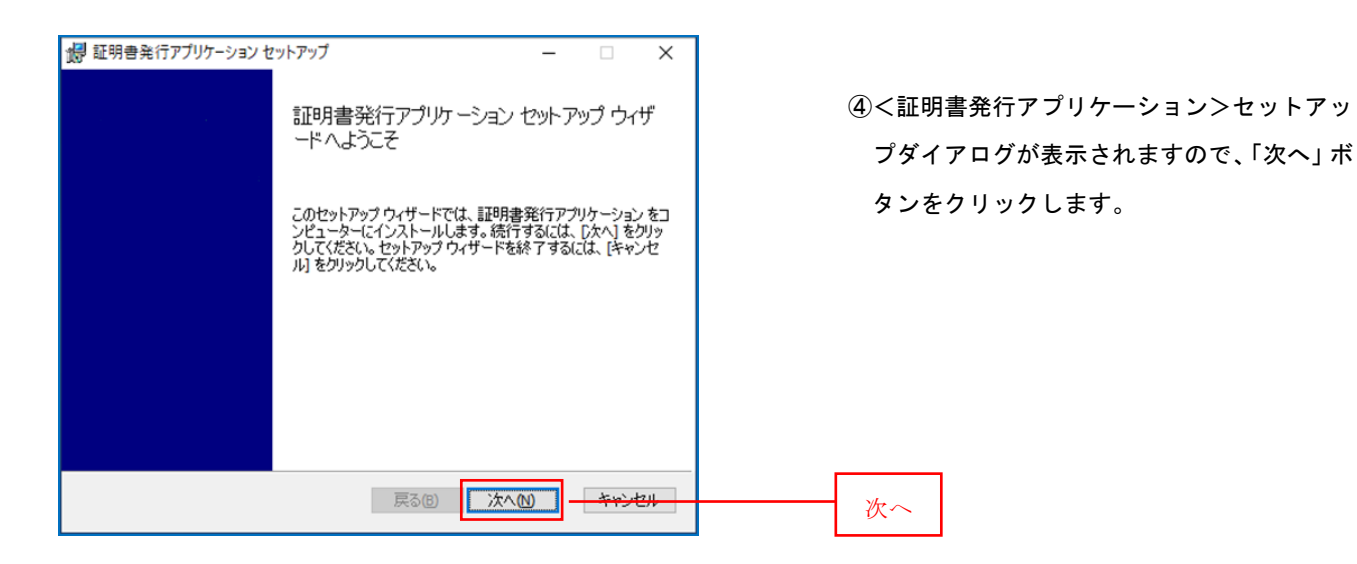

🛃 証明書発行アプリケーション セットアップ

既定のフォルダーにインストールするには [次へ] をクリックし、別のフォルダーを選...

インストール先フォルダー

⑤<証明書発行アプリケーション>セットア ップダイアログが表示されますので、「イン ストール先」を確認し、「次へ」ボタンを

クリックします。

IIII明書発行アカリケーションのインストール先: C:¥Program Files (x86)¥証明書発行¥ 変更(C)... 戻る(B) 次へ(N) キャンセル 次へ

 $\times$ 

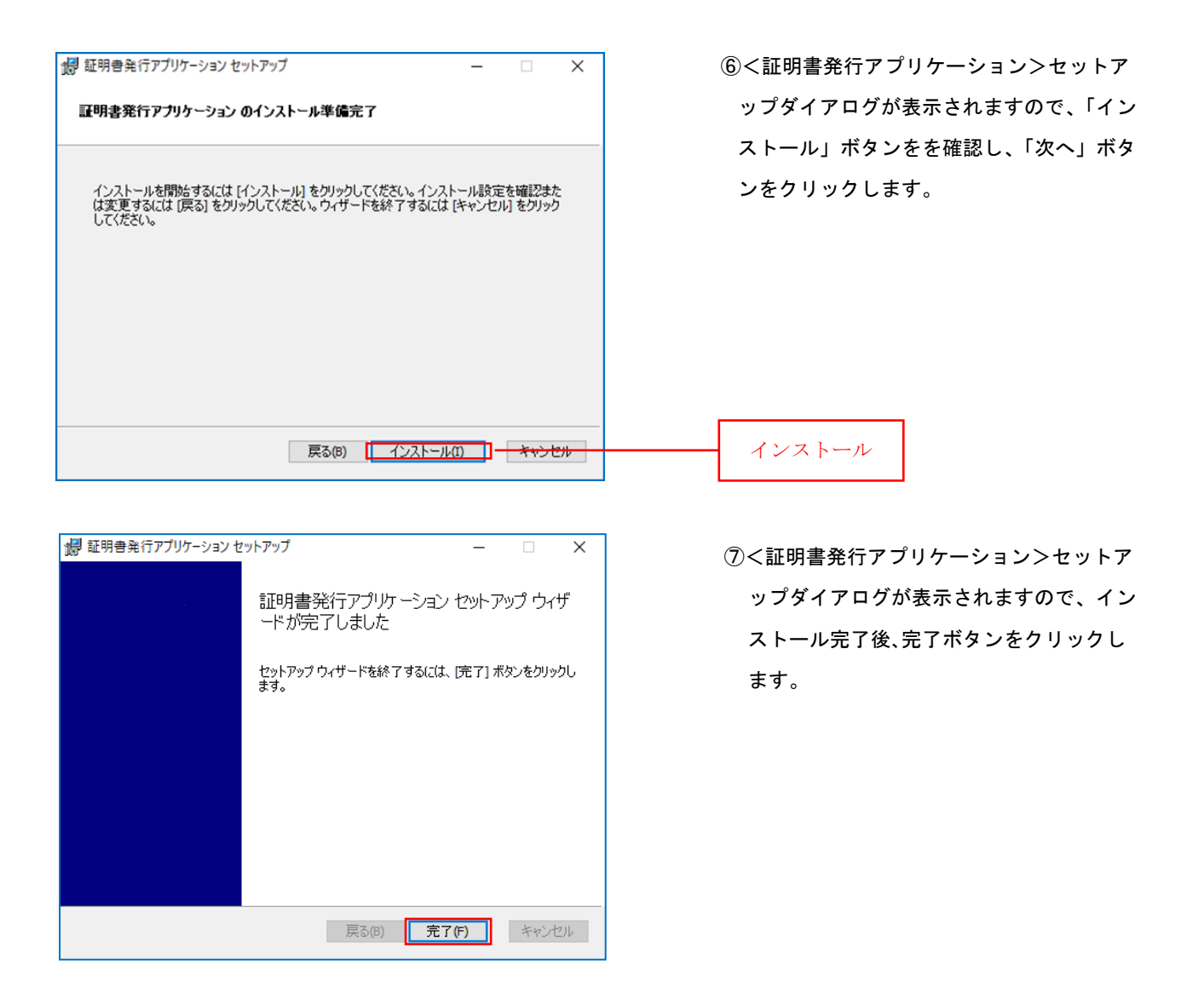

#### 手順3 電子証明書発行アプリの起動

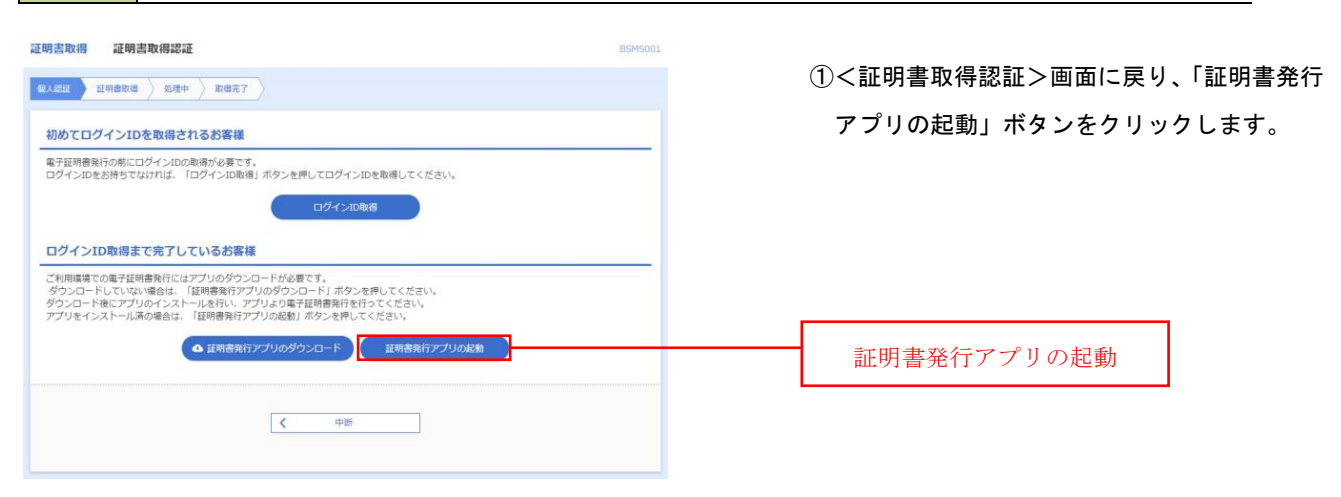

| 手順4                           | 電子証明書取得認証                                                    |                                         |
|-------------------------------|--------------------------------------------------------------|-----------------------------------------|
| 証明書取得     証明書発行     証明書の発行を行う | CCHK001<br>客合は、「証明書発行」ボタンを押下し、表示する画面で必要情報を入力してください。<br>証明書発行 | ①証明書発行アプリを開いたら、「証明書発行」 ボ<br>タンをクリックします。 |
| 証明書更新<br>証明書の更新を行う            | 4.75年701<br>高合は、更新する証明書ゼストかの進び、「証明書更新活かと生作下していたい。<br>証明書更新   | 証明書発行                                   |

# 手順5 電子証明書発行

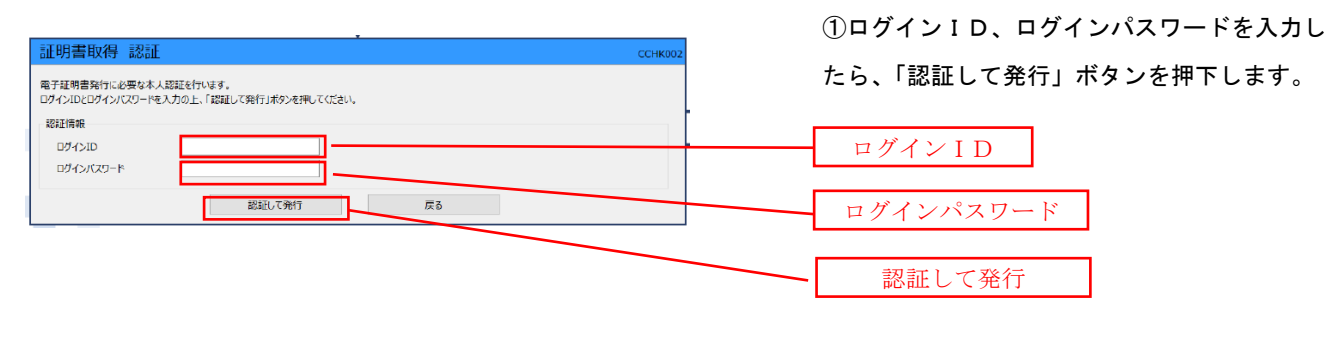

※. ご利用のセキュリティ機能によって、ワンタ イムパスワード等のセキュリティ認証を行って いただく必要がございます。

# 手順6 電子証明書発行完了

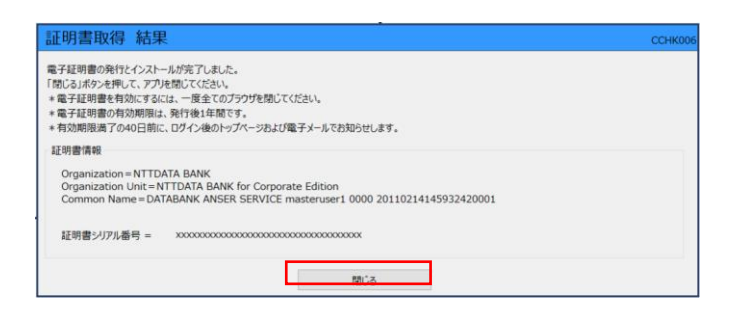

①<証明書発行結果>画面が表示されます。
 電子証明書情報をご確認のうえ、「閉じる」ボタンをクリックします。

②以上で、電子証明書の発行は終了です。

●クライアント証明書(電子証明書)の更新について

クライアント証明書(電子証明書)は、有効期限(取得日から1年)がありますので、期限をご確認 いただき、更新を行ってください。

IJ

# 【手順1】 証明書発行アプリ起動

| He Countred: X 2 MA-MARMEDERSE BIX D ENGERENADE X +                                                                                                    | - 0 X                                  |
|----------------------------------------------------------------------------------------------------|----------------------------------------|
| C https://www.bizsolanser.nejp/fil2_0CA0303/Hbjp01/8LG001-8LG001Info                                                                                                    | A & F O A & B -                        |
| の 教馬県信用組合 2,002 (129-20) ドレキングリービス                                                                                                    | 2002年95月18日 16月14906月<br>文字サイズ ④ 💿 大   |
| 证明書取得 证明書取得認证                                                                                                    | BSH5001                                |
| excu summe see and see and see                                                                                                    |                                        |
| 初めてログインIDを取得されるお客様                                                                                                    |                                        |
| 電子証明書発行の前にログインIDの取得が必要です。<br>ログインIDをお持ちてなければ、「ログインID取得」ボタンを押してログインIDを取得してください。                                                                                                   |                                        |
| 0.945-1080                                                                                                    |                                        |
| ログインロ教達まで完了している米素様                                                                                                    |                                        |
| ー・<br>これ用意用での高早証明着時代にはアプリのグランロードが必要です。<br>ダウンロードにていない場合は、「証明着新行アプリのグランロード」ボタンを押してください。<br>グウンロード商にアプリのイクストールを行い、アプリより寄生証明有所で行ってください。<br>アプリをインストール系の場合は、「証明着所行アプリなお」がタンを押してください。 |                                        |
| ▲ 服務務府アプリのダウンロード<br>服務務府アプリの総約                                                                                                    |                                        |
| < <b>e</b> tt                                                                                                    |                                        |
|                                                                                                    | ~~~~~~~~~~~~~~~~~~~~~~~~~~~~~~~~~~~~~~ |
| TIL: 027-302-4336 Well' is imudikendows.co.ip                                                                                                    |                                        |
| 6 💽 🕸 🕫                                                                                                    | ∧ 9 12 0 A 1914 12                     |

## 【手順2】 証明書の選択

| ■ 942/3任明卷発行アプリケ-ション - □ X                                                                                                    |                                                         |
|----------------------------------------------------------------------------------------------------|---------------------------------------------------------|
| 証明書取得         CCHK001           証明書取行         証明書発行           証明書の発行を行う場合は、「証明書発行」ボタンを押下し、表示する画面で必要情報を入力して(ださい、         証明書の発行を行う場合は、「証明書発行           証明書更新         証明書更新           証明書の更新を行う場合は、更新する証明書をリストから違び、「証明書更新」ボタンを押してください。         この日本の目的の目的の目的の目的の目的の目的の目的の目的の目的の目的の目的の目的の目的の | 証明書取得画面の「証明書一覧」か<br>更新したい証明書を選択し、「証明書<br>新」ボタンをクリックします。 |
| 証明書更新                                                                                                    | 証明書更新                                                   |

| £                                                                                                    |  |
|----------------------------------------------------------------------------------------------------|--|
| 明書を選択時、選択した証明書の色が反転します。                                                                                                    |  |
| 証明書更新<br>証明書の更新を行う場合は、更新する証明書をリストから選び、「証明書更新」ポタンを押してください。                                                                                                    |  |
| CN=R2user101 A001 20211104221513970170, OU=(TEST)ANSER-WEB(BirSOL) TEST CA - G4, O=(TEST)NITT DATA COR<br>CN=R1user100 A002 20211104215135250169, OU=(TEST)ANSER-WEB(BirSOL) TEST CA - G4, O=(TEST)NITT DATA COR |  |
|                                                                                                    |  |
|                                                                                                    |  |
| 証明書更新<br>証明書の更新を行う場合は、更新する証明書をリストから通び、「証明書更新」ポタンを押してください。                                                                                                    |  |
| CN=R2user101A00120211104221513920170, CU=(TEST)ANSER-WEB(BizSOL) TEST CA - C4, O=(TEST)NTT DATA COB<br>CN=R1user100 A002 20211104215135250169, OU=(TEST)ANSER-WEB(BizSOL) TEST CA - C4, O=(TEST)NTT DATA COB     |  |
| 証明書を選択している場合                                                                                                    |  |

# 【手順3】 ログインパスワード入力

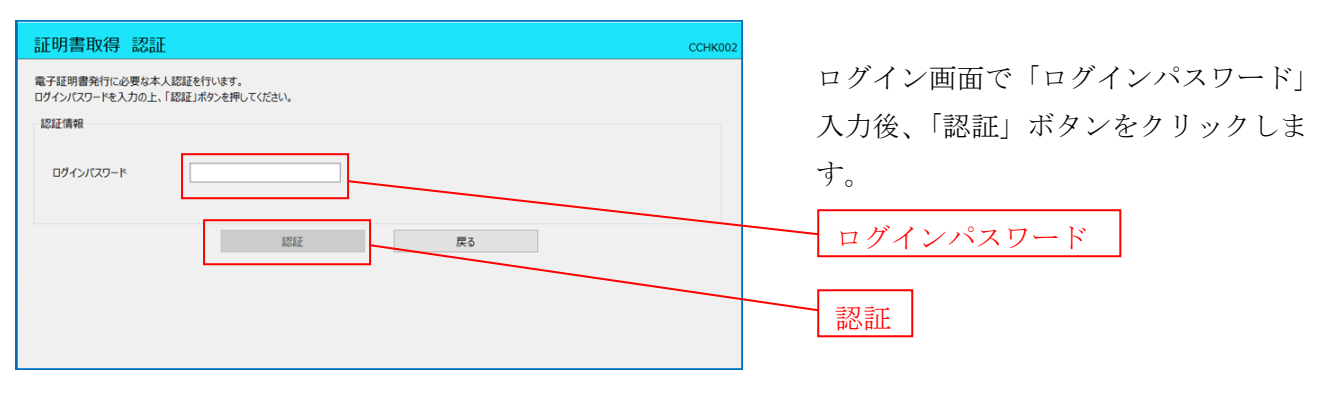

# 【手順4】 ワンタイムパスワード入力

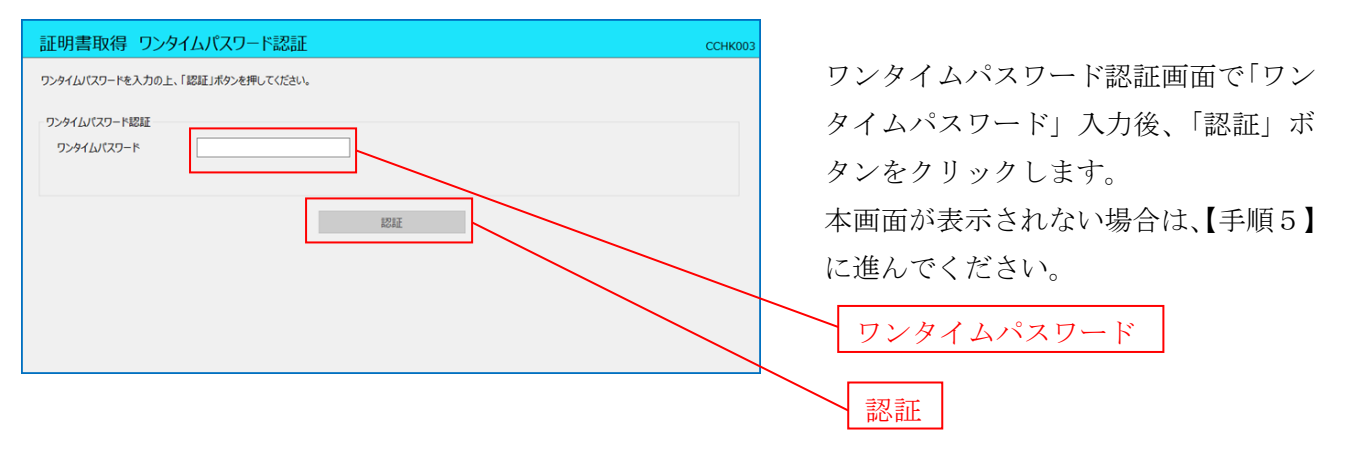

#### 【手順5】 証明書発行結果

| 証明書取得 結果                                                                                                    | CCHK00 |
|----------------------------------------------------------------------------------------------------|--------|
| 電子証明書の発行とインストールが完了しました。<br>「問じる」ボタンを押して、アプルを閉じてください。<br>*電子証明書を有効にするには、一度全てのプラウがを閉じてください。<br>*電子証明書の有効期限は、発行後1年間です。<br>* 有効問問題の7040日前に、ワインペタのトップイーンちよび電子メールでお知らせします。 |        |
| 証明書情報                                                                                                    |        |
| Organization = (9999)NTT DATA CORPORATION<br>Organization Unit = (9999)ANSER-WEB(BizSOL) TEST CA - G4<br>Common Name = logid031 A001 20200304153656560435            |        |
| 証明書シリアル番号 = 5b8e869e2bc4b2225302f34ada65184e                                                                                                    |        |
| 80.17                                                                                                    |        |
| 閉しる                                                                                                    |        |

証明書取得完了後、証明書取得結果画面 が表示されますので、内容確認後「閉じ る」ボタンをクリックします。

# 注意 ・アプリケーションから証明書を取得後にそのままブラウザの操作を再開すると、 アプリケーションがログインを行っているためにブラウザ側はエラーになります。 エラーが発生した場合はブラウザ画面とアプリケーションを一度閉じて、 再度ログイン画面よりログインしてください。 ・有効期限が切れてしまった場合は、クライアント証明書(電子証明書)の取得手順(P2)にしたがって、再度取得を行ってください。

●クライアント証明書(電子証明書)の失効について

マスターユーザ以外のユーザ(管理者ユーザ、一般ユーザ)の方が買換え等による、利用パソコンの 変更時には、現在ご利用いただいているパソコンで、クライアント証明書(電子証明書)の失効を行っ てから、新しいパソコンで再取得(クライアント証明書(電子証明書)の取得手順(P82))を行って ください。

| ☆ ホーム 目 明細照会 😵 資金移動 ⊘ | 承認 🗾 管理 🕞 でんさいネット                     | <br>  マスターユーザさまが法人向けインター                   |
|-----------------------|---------------------------------------|--------------------------------------------|
| 業務選択                  | BSSK001                               | ネットバンキングにログインし、メニュー<br>ボタンから「管理」の「利用者管理」ボタ |
| : 企業管理                | 企業情報の照会などを行うことができます。                  | ンをクリックします。<br>管理                           |
| :: 利用者管理              | 利用者情報の照会などを行うことができます。                 | 利用者管理                                      |
| <b>:</b> 操作履歷照会       | ご自身または他の利用者が行った操作の履歴照会を<br>行うことができます。 |                                            |
|                       |                                       | ]                                          |

#### 【手順1】 利用者管理を選択

## 【手順2】 証明書失効を選択

| 利用者管理 》 作業内容選択                                                                                                    | BRSK001                                                   |         |        |         |
|----------------------------------------------------------------------------------------------------|-----------------------------------------------------------|---------|--------|---------|
| ◎ 自身の情報の変更・照会                                                                                                    |                                                           | 「訂明書生為」 | ギタンをカリ | い クレ ます |
|                                                                                                    | できます。                                                     | 「証明音大別」 | ホクンセクリ | ツクしより   |
| ■ 利用者情報の照会 利用者情報を照会できます。                                                                                                    |                                                           |         |        |         |
| ◎ 利用者情報の管理                                                                                                    |                                                           |         |        |         |
| ***利用者情報の管理 利用者情報の管理                                                                                                    | 者情報の照会、変更、または削除が可能です。                                     |         |        |         |
| 利用者停止·解除                                                                                                    |                                                           |         |        |         |
| 1月用者のサービス停止、停止解除が可能です。<br>利用者のサービス停止、停止解除が可能です。<br>利用者のサービス停止、停止解除する場合は、<br>利用者のサービス停止、停止解除する場合は、<br>利用者のサービス停止、停止解除する場合は、<br>プロバイダーの事情によりメールが遅延する場合 | 。<br>、メール 通知 バスワードが 必要です。<br>補がログアウトするまで 有効です。<br>合があります。 |         |        |         |
| ◎ 証明書失効                                                                                                    |                                                           |         |        |         |
| :: 証明書失効                                                                                                    |                                                           | 証明書失効   |        |         |

【手順3】 証明書の失効を行う対象者の選択

| ₹    | 」用者管理     | 》 利用者    | 一覧         |        | BRSK018               |          |            |
|------|-----------|----------|------------|--------|-----------------------|----------|------------|
| • 利  | 用者を選択     | 証明書失効    | ₩ 失効完了     |        |                       | 1 証      | 明書の失       |
| 証明書の | り失効を行う利用者 | を選択の上、「約 | 夫効」ボタンを押して | ください。  |                       |          | をクリッ       |
| ◉ 利) | 相者一覧      |          |            | 並び順:[  | ログインID 💌 昇順 💙 📑再表示    | <u>ַ</u> |            |
| 選折   | ! ログインID  | 利用者名     | 利用者区分      | 証明書状態  | 証明書有効期限               |          |            |
| ۲    | hanakodt  | データ花子    | 管理者ユーザ     | 発行済み   | 2010年12月01日 08時59分59秒 |          | 1.1.64 1.4 |
| 0    | ichirodt  | データー郎    | 一般ユーザ      | 有効期限切れ | -                     |          | 対象者の       |
| 0    | jirodt    | データニ郎    | 一般ユーザ      | 未発行    | -                     |          |            |
| 0    | saburodt  | データ三郎    | マスターユーザ    | 失効済み   | -                     |          |            |
| 0    | sachikodt | データ幸子    | 一般ユーザ      | 発行済み   | 2010年12月11日 08時59分59秒 |          |            |
| 1    | da        | データ大郎    | - 48-7+*   | 更新可    | 2010年10月20日 08時59分59秒 |          |            |

証明書の失効を行う対象者を選択し、「失効」ボタ ンをクリックします。

| 利用者管理 》 証明書                                                 | 書失効確認 BRSK019                      |                              |
|-------------------------------------------------------------|------------------------------------|------------------------------|
| <ul> <li>利用者を選択 » 証明書失刻</li> </ul>                          | n w 失效完了 2                         | <br>  証明書失効の対象者を確認し、確認用パスワード |
| 以下の利用者の証明書を失効します。<br>内容を確認の上「実行」ボタンを押してください。<br>※は必須入力項目です。 |                                    | を入力のうえ「実行」ボタンをクリックします。       |
| <ul> <li>証明書失効の対象利用者</li> </ul>                             |                                    |                              |
| ログインID                                                      | sachikodt                          |                              |
| 利用者名                                                        | データ幸子                              |                              |
| 証明書状態                                                       | 発行済み                               |                              |
| 証明書有効期限                                                     | 2010年12月01日 08時59分59秒              |                              |
|                                                             |                                    |                              |
| ◉ 認証項目                                                      |                                    |                              |
| 確認用パスワード※                                                   | ●●●●●●●●●●         IJフトウェアキーボードを開く | ── 確認用パスワード                  |
|                                                             |                                    |                              |
| ∢ 戻 る 実 行 ▶                                                 |                                    | ── 実行                        |

#### 【手順5】 証明書失効結果の表示

| ┃ 利用者管理 》 証明書                               | 書失劾結果     | BRSK020         |  |
|---------------------------------------------|-----------|-----------------|--|
| <ul> <li>利用者を選択 » 証明書失効</li> </ul>          | )» 失効完了   | 証明書失効結果が表示されます。 |  |
| 以下の利用者の証明書を失効しました。<br>「閉じる」ボタンを押して、ブラウザを閉じて | てください。    |                 |  |
| ログインID                                      | sachikodt |                 |  |
| 利用者名                                        | データ幸子     |                 |  |
| 証明書状態                                       | 失劾済み      |                 |  |
| ・ トッブページへ                                   | 管理メニューへ   |                 |  |

 ◆失効を行った場合でも、ID・パスワードによるログイン方式へは変更になりません。
 ◆ID・パスワード方式によるログインへ変更する場合やマスターユーザさまがパソコン を変更するなどしてログインできなくなってしまった場合は、お手数ですが、お取引 店で「クライアント証明書(電子証明書)機能申込書」をご提出ください。